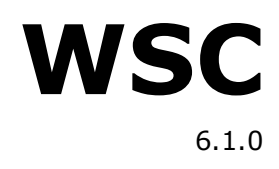

# Руководство Оператора

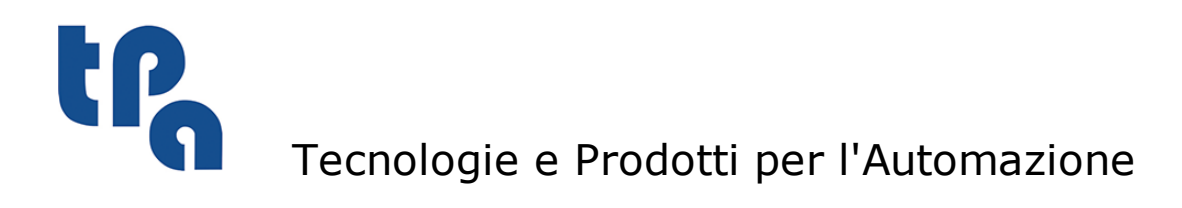

Настоящая документация является собственностью компании TPA S.r.l.

Запрещается копирование без предварительного согласования. Компания сохраняет за собой право в любой момент вносить изменения в текст.

L

# Оглавление

| 1 | Оп                                | исание                                                                | 1        |  |  |  |  |
|---|-----------------------------------|-----------------------------------------------------------------------|----------|--|--|--|--|
| 2 | Инструмент конфигурации<br>станка |                                                                       |          |  |  |  |  |
|   | 2.1                               | Список Пределов                                                       | 2        |  |  |  |  |
|   | 2.2                               | Список Осей                                                           | 2        |  |  |  |  |
|   | 2.3                               | Устройства                                                            | 2        |  |  |  |  |
| 3 | Ко                                | нфигурация                                                            | 3        |  |  |  |  |
|   | 3.1                               | Настройки                                                             | 3        |  |  |  |  |
|   |                                   | Общие Настройки                                                       | 3        |  |  |  |  |
|   |                                   | Настройки Списка                                                      | 4        |  |  |  |  |
|   |                                   | пастройки Стенда<br>Настройки Панели инструментов                     | 4        |  |  |  |  |
|   | 3.2                               | Управление Фиктивными зонами                                          | 7        |  |  |  |  |
|   | 3.3                               | Управление "зеркальным" полем                                         | 8        |  |  |  |  |
| 4 | Co                                | став графического                                                     |          |  |  |  |  |
|   | ИН                                | терфейса                                                              | 9        |  |  |  |  |
|   | 4.1                               | Строка заголовка                                                      | 9        |  |  |  |  |
|   | 4.2                               | Панель команд                                                         | 10       |  |  |  |  |
|   | 4.3                               | Панель осей и основных устройств                                      | 17       |  |  |  |  |
|   | 4.4                               | Рабочая зона                                                          | 18       |  |  |  |  |
| 5 | Сп                                | иски выполнения                                                       | 19       |  |  |  |  |
|   | 5.1                               | Графический интерфейс списка                                          | 19       |  |  |  |  |
|   | 5.2                               | Структура списка                                                      | 20       |  |  |  |  |
|   | 5.3                               | Редактирование списка                                                 | 20       |  |  |  |  |
|   |                                   | Команды клавиатуры                                                    | 20       |  |  |  |  |
|   |                                   | С помощью мыши                                                        | 21       |  |  |  |  |
|   |                                   | Выорать поле<br>Изменить содержимое поля                              | 21       |  |  |  |  |
|   |                                   | Выбор и отмена выбора строк                                           | 22       |  |  |  |  |
|   | 5.4                               | Отображение во время выполнения                                       | 22       |  |  |  |  |
|   | 5.5                               | Рабочая Плоскость                                                     | 23       |  |  |  |  |
|   |                                   | Оснащение и Размещение Поперечин и Присосок                           | 24       |  |  |  |  |
|   |                                   | Множественное Размещение Поперечин и Присосок                         | 26       |  |  |  |  |
|   |                                   | Отчет о Размещении Поперечин и Присосок<br>Пецать данных о Размещении | 27       |  |  |  |  |
|   | 56                                |                                                                       | 28<br>ספ |  |  |  |  |
|   | 5.0                               | Включение системы                                                     | 20<br>วง |  |  |  |  |
|   |                                   | Настройки                                                             | 28       |  |  |  |  |
|   |                                   |                                                                       | -        |  |  |  |  |

| Команды                 | 30 |
|-------------------------|----|
| Отображение результатов | 31 |
| Связь через ІРС         | 31 |

#### 1 Описание

В этом руководстве будет описано использование пользовательского интерфейса, который позволит оператору станка использовать все функции приложения WSC.

В частности, мы увидим все операции для:

- Редактирования и выполнения списков программ.
- Создания расположения Поперечин Присосок для списка, который будет выполнен.
- Отображения состояния станка, любых ошибок и любых аварийных ситуаций.
  Мониторинга состояния основных устройств станка.
- Отправки команды станку.

# 2 Инструмент конфигурации станка

Прежде чем приступить к объяснению среды WSC, необходимо описать приложение, необходимое для конфигурации станка. Конфигурация станка важна для работы самого WSC.

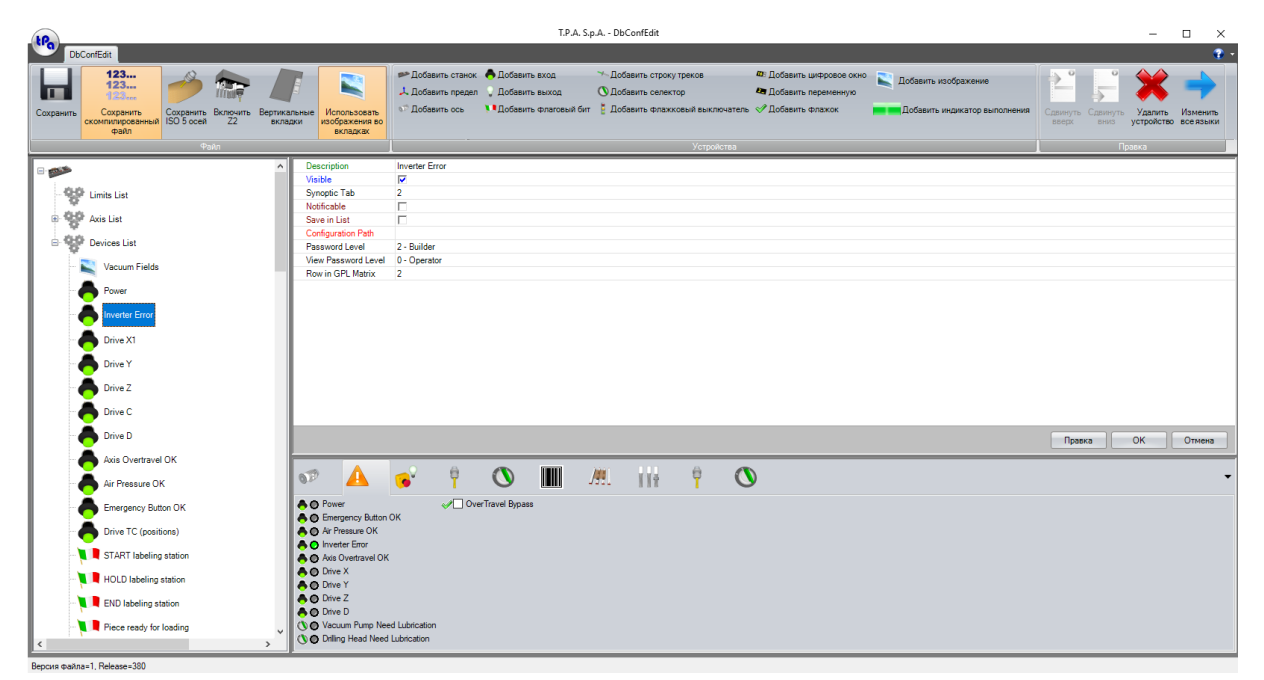

#### Главное окно DbConfEdit

С помощью этого приложения можно приступить к определению устройств, составляющих станок, которыми мы хотим управлять на приборной панели внутри WSC.

Для каждого станка можно определить 3 макрогруппы:

- Список Пределов
- Список Осей
- Устройства

## 2.1 Список Пределов

Этот раздел содержит определения рабочих групп станка. Для каждой рабочей группы необходимо определить свои рабочие оси (X, Y, Z, B, C); для каждой оси необходимо приступить к определению пределов движения, скорости, ускорения и замедления, повторяя те же данные, что и при калибровке осей в Albatros.

# 2.2 Список Осей

В этом разделе определяется вся информация, необходимая для отображения значений осей, например, единицы измерения, количество десятичных знаков. Также в этих настройках необходимо соответствие параметрам, установленным в Albatros.

# 2.3 Устройства

Совершенно аналогично тому, что было сделано для осей, другие физические устройства, присутствующие на станке, могут быть определены и управляться: цифровые входы выходы, аналоговые выходы, Флаговый бит и Флажковый выключатель, переменные.

# 3 Конфигурация

Необходимо сделать упоминание о конфигурации рабочей среды, прежде чем описывать то, что является пользовательским интерфейсом WSC приложения.

# 3.1 Настройки

Через меню Варианты можно получить доступ к окну настроек, которое, в свою очередь, разделено на три раздела:

- Общие Настройки
- Настройки Списка
- Настройки Стенда

### Общие Настройки

| 🛃 Настройки                                 |          |                        |                   | —         |              | ×    |
|---------------------------------------------|----------|------------------------|-------------------|-----------|--------------|------|
| Общие Список Стенд Варианты панели инструме | ентов    |                        |                   |           |              |      |
| Включить связь с внешними программами       |          | 🗌 Отключить Отобра     | ажение Стенда     |           |              |      |
| Включить окно с контролем производителя     |          | Нарисовать тольк       | о последнюю стро  | оку в оче | реди Штр     | ихно |
| И Включить шрифт цифровых осей              |          | Сепаратор Мн           | юж. Штрих-кода    |           |              |      |
| 🗹 Сохранить расположение окон               |          | OFF ∨ Маятник          | ковый Штрих-код   |           |              |      |
| Скрыть пользовательский логотип             |          | 🗌 Создать файл ХМІ     | L для Отчета Прои | зводств   | a            |      |
| Записать в память открытие Albatros         |          |                        |                   |           |              |      |
| Включить 3D стенд                           |          |                        |                   |           |              |      |
| Маховик                                     |          |                        |                   |           |              |      |
| Имя Принте                                  | ера      |                        |                   |           |              |      |
| Меню шрифтов                                |          |                        | Настройки по      |           |              |      |
| Изменит                                     |          |                        | умолчанию         |           |              |      |
| Цвета обзорного экрана                      |          |                        |                   |           |              |      |
| Цвет фона сообщений                         | <b>•</b> | Цвет сообщений         |                   |           | •            |      |
| Цвет Фона ошибок цикла                      | <b></b>  | Цвет ошибок цикла      |                   | [         | -            |      |
| Цвет фона осей                              | -        | Цвет градиента фона ос | сей               | [         | -            |      |
| Цвет десятичных цифр осей                   | -        | Цвет цифр значений осе | ей                | [         | -            |      |
| Цвет панели треков                          | <b></b>  |                        |                   |           |              |      |
|                                             |          |                        |                   |           |              |      |
|                                             |          |                        |                   |           |              |      |
|                                             |          |                        |                   |           |              |      |
|                                             |          |                        | <u>O</u> I        | K         | <u>О</u> тме | на   |

#### Окно Общих Настроек

Этот первый раздел позволяет нам установить общие характеристики приложения, в частности графический аспект главного окна и взаимодействие WSC с другими программными средами.

# Настройки Списка

| 🖳 Настройки                           |                   |                      |                           | _ |             | Х    |
|---------------------------------------|-------------------|----------------------|---------------------------|---|-------------|------|
|                                       |                   |                      |                           |   |             |      |
| Общие Список Стенд Варианты панели в  | инструментов      |                      |                           |   |             |      |
| Цвет фона                             | -                 | Цвет текста          |                           |   | <b>-</b>    |      |
| Цвет фона выполнения                  | -                 | Цвет текста выполне  | ения                      |   | -           |      |
| Цвет фона уровня 2                    | -                 | Цвет текста уровня 2 | 2                         |   | <b>•</b>    |      |
| Цвет фона выбора                      | <b>•</b>          | Цвет выбранного те   | кста                      |   | <b>_</b>  • |      |
| Цвет фона строк списка                | -                 | Цвет текста строк с  | писка                     |   | -           |      |
| Тип стенда                            |                   |                      |                           |   |             |      |
| TwoXFieldsWithY1WithoutAT             |                   | $\sim$               |                           |   |             |      |
| 🗹 Показать Окно Зон                   |                   |                      |                           |   |             |      |
| Сохранить данные опорной панели в ж   | урнале            |                      |                           |   |             |      |
| Сдвиг Ү инвертирован в зонах толкани  | я                 |                      |                           |   |             |      |
| Шрифт списка                          |                   |                      |                           |   |             |      |
| Изменит                               |                   |                      | Настройки по<br>умолчанию |   |             |      |
| Тип списка                            |                   |                      |                           |   |             |      |
| И Включить горизонтальный вид перемен | ных в списке      |                      |                           |   |             |      |
| Включить вертикальный вид переменны   | ых в списке       |                      |                           |   |             |      |
| Предложить последнюю использованну    | ю директорию для  | выбора программ      |                           |   |             |      |
| Сохранить состояние устройств в списи | (e                |                      |                           |   |             |      |
| Проверить сохранение программ         |                   |                      |                           |   |             |      |
| 🔲 Блокировать программы при выполнен  | ии списка         |                      |                           |   |             |      |
| Открыть автоматически последний спи   | сок, открытый при | запуске WSC          |                           |   |             |      |
|                                       |                   |                      | <u>0</u>                  | K | <u>О</u> п  | мена |

#### Окно Настроек Списка

Этот раздел позволяет нам установить общие характеристики списка, касающиеся графических настроек и макета отображения некоторых данных в самом списке.

### Настройки Стенда

Управление настройками стенда, в свою очередь, делится на «Цвета Стенда» и «Варианты рисования».

| а настроики                      |                 |                               | - L          | ı ×            |
|----------------------------------|-----------------|-------------------------------|--------------|----------------|
| Общие Список Стенд Варианты пане | ели инструменто | В                             |              |                |
| Цвета Стенда Варианты рисования  |                 | 11 ×                          |              |                |
| цвета станка<br>Фон              |                 | цвета панелей<br>Края панелей |              |                |
| Зоны                             |                 | Отверстия                     |              |                |
| Поперечины                       |                 | Подготовка фрезы              |              |                |
| Присоски                         | •               | Фрезерования                  |              |                |
| Начала координат                 | -               | Прозрачность фрезерований     |              |                |
| Основания присосок               | -               | Прорези                       | <b></b>      |                |
| Внутри присосок                  | -               | Прозрачность прорезей         |              |                |
| Внутри основания присосок        |                 | Вводы                         | <b>—</b>   • |                |
| Вакуммные соединения             | -               | Штифт                         |              |                |
| Сетка плоскости пантографа       |                 | Держатель полки               |              |                |
| Отверстия вакуума                | -               | Выбор операции                |              |                |
| Присоска без вакуума             |                 | Сквозные операции             |              | ]              |
| Габариты                         |                 |                               |              |                |
|                                  |                 |                               |              |                |
|                                  |                 |                               |              |                |
|                                  |                 |                               |              |                |
|                                  |                 |                               | <u>О</u> К   | <u>О</u> тмена |

### Окно Настроек Стенда

В этом подразделе можно выбрать только и исключительно цвета, используемые графическим компонентом при представлении рабочего стенда.

| 💀 Настройки                                                                                                    |                                                                                                    | _          |            | ×    |
|----------------------------------------------------------------------------------------------------|----------------------------------------------------------------------------------------------------|------------|------------|------|
| <ul> <li>Настройки</li> <li>Общие Список Стенд Варианты панели инструг</li> <li>Цвета Стенда Варианты рисования</li> <li>Объекты</li> <li>Чертить панели</li> <li>Чертить поперечины</li> <li>Чертить поперечины</li> <li>Чертить соединители вакуума</li> <li>Заполнение присосок</li> <li>Край поперечины</li> <li>Единственный</li> <li>Двойной</li> </ul> | Ментов Операции Применить коррекцию по радиусу Отобразить текстуру панели Отключить Отобразить список в графике Диаметр отсчетов 22 mm |            |            | ×    |
|                                                                                                    | Варианты Тандема<br>Отверстия<br>Фрезерования<br>Прорези<br>Вводы                                                                      |            |            |      |
|                                                                                                    |                                                                                                    | <u>O</u> K | <u>Ω</u> π | мена |

Окно Настроек Стенда

В этом подразделе можно включить элементы и установить некоторые функции, которые будет чертит графический компонент во время представления рабочего стенда.

### Настройки Панели инструментов

| 🖳 Настройки   |                |               |              |     |    |    |                                              | _          |          | ×    |
|---------------|----------------|---------------|--------------|-----|----|----|----------------------------------------------|------------|----------|------|
| Общие Спис    | ок Стенд Вар   | рианты панел  | и инструмен  | тов |    |    |                                              |            |          |      |
| Видимос:      | ъ кнопок       |               |              |     |    |    |                                              |            |          |      |
| •             |                |               | $\checkmark$ | Ŧ   | ×° | DC | <u>/////////////////////////////////////</u> | 50         |          |      |
| Скрыть кнопку |                |               |              |     |    |    |                                              |            |          |      |
| <             |                |               |              |     |    |    |                                              | >          |          |      |
| Вклю          | ить Вклалку Об | баорного экра | ана          |     |    |    |                                              |            |          |      |
| Пров          | рить список из | GPL           |              |     |    |    |                                              |            |          |      |
|               |                |               |              |     |    |    |                                              |            |          |      |
|               |                |               |              |     |    |    |                                              |            |          |      |
|               |                |               |              |     |    |    |                                              |            |          |      |
|               |                |               |              |     |    |    |                                              |            |          |      |
|               |                |               |              |     |    |    |                                              |            |          |      |
|               |                |               |              |     |    |    |                                              |            |          |      |
|               |                |               |              |     |    |    |                                              |            |          |      |
|               |                |               |              |     |    |    |                                              |            |          |      |
|               |                |               |              |     |    |    |                                              |            |          |      |
|               |                |               |              |     |    |    |                                              |            |          |      |
|               |                |               |              |     |    |    |                                              |            |          |      |
|               |                |               |              |     |    |    |                                              |            |          |      |
|               |                |               |              |     |    |    |                                              | <u>О</u> К | <u>ח</u> | мена |

#### Окно Настроек Панели инструментов

В этом разделе можно скрыть некоторые кнопки на панели ленты. При скрытии кнопок соответствующие функции не будут доступны в WSC.

## 3.2 Управление Фиктивными зонами

В этом разделе можно определить серию фиктивных зон, то есть зон, смещенных относительно нормальных областей, которые могут иметь свойства, отличные от последних, такие как зеркальная информация и ссылки при съемке или толкании.

| Настройки Виртуальных зон |                    |                 |         |        |              |                |                                |                         |                |
|---------------------------|--------------------|-----------------|---------|--------|--------------|----------------|--------------------------------|-------------------------|----------------|
| Имя зоны                  | Подобная Зона      | СдвигХ          | СдвигҮ  | СдвигZ | Зона зеркала | Зона зеркала Ү | Исходные точки Ү при натяжении | Реальные исходные точки | Значение       |
| ▶ N2                      | N_Field            | 0               | 0       | 0      |              |                |                                |                         | 100            |
|                           |                    |                 |         |        |              |                |                                |                         |                |
|                           |                    |                 |         |        |              |                |                                |                         |                |
|                           |                    |                 |         |        |              |                |                                |                         |                |
|                           |                    |                 |         |        |              |                |                                |                         |                |
|                           |                    |                 |         |        |              |                |                                |                         |                |
| Добавить строк            | у вверху           | Добавить строку | / внизу |        |              |                |                                | <u>O</u> K              | <u>О</u> тмена |
|                           | Окно Фиктивных зон |                 |         |        |              |                |                                |                         |                |

# 3.3 Управление "зеркальным" полем

В этом окне вы можете отключить свойство зеркала для тех областей, которые обычно есть. Например, возможно иметь зону А в норме.

| Отключение Зеркала | ×                 |
|--------------------|-------------------|
| Отключен           | ние Зеркала       |
| Рабочая зона       | Отключить Зеркало |
| ▶ M                |                   |
| A                  |                   |
| R                  |                   |
| M1                 |                   |
| A1                 |                   |
| R1                 |                   |
|                    |                   |
|                    |                   |
|                    |                   |
|                    |                   |
|                    |                   |
|                    |                   |
|                    |                   |
|                    |                   |
|                    |                   |
|                    |                   |
|                    |                   |
|                    |                   |
| <u>(</u>           | Отмена            |

Окно Управления зеркальным полем

# 4 Состав графического интерфейса

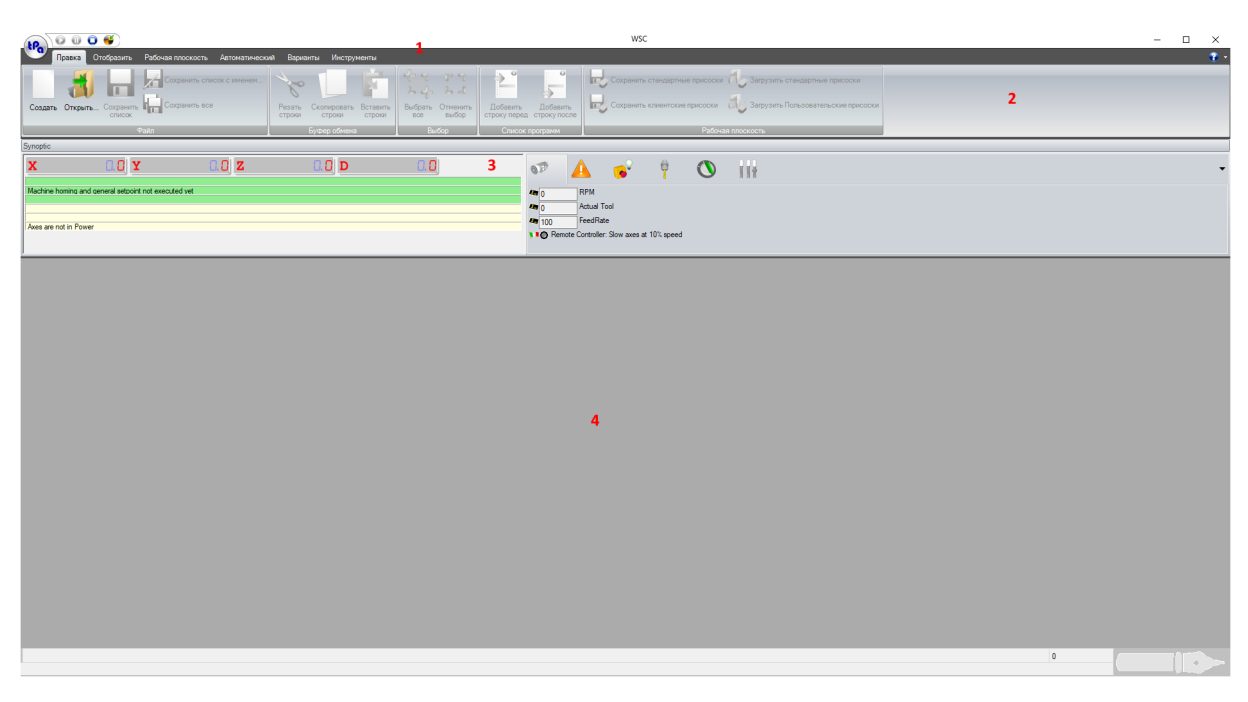

#### Главное окно WSC

Как и во всех других программах, панель WSC также отличается графическим интерфейсом, разделенным на различные области.

**1** -Строка заголовка: содержит имя файла, открытого в активном окне, которое представляет его заголовок, и некоторые кнопки.

2 - Панель команд: содержит все кнопки для немедленного выбора функций приложения.

**3 - Панель осей и основных устройств:** содержит отображение размеров осей, сообщений об ошибках / аварийных сигналах и основных устройств, имеющихся на станке. Отсюда вы также можете запустить некоторые функции движения станка и отобразить синоптику. **4 - Рабочая зона:** содержит открытые списки.

### 4.1 Строка заголовка

Строка заголовка содержит заголовок приложения и кнопки управления основным окном, а также кнопки управления рабочим циклом станка.

| 1 2 345 |
|---------|
|---------|

#### Структурная схема Панели заголовка

Каждое из полей, представленных на рисунке, эквивалентно:

- № Содержание описание
- 1 Команда кнопки Пуск Остановка Завершение рабочего цикла.
- 2 Заголовок показывает заголовок активного окна, за которым следует имя открытого файла в квадратных скобках.
- 3 Свернуть кнопка для сужения окна; если окно было свернуто, оно заменяется кнопкой, представляющей одно окно, при нажатии этой кнопки окно увеличивается.
- 4 Максимизиро кнопка, чтобы развернуть окно. вать
- 5 Закрыть кнопка, чтобы закрыть окно.

# 4.2 Панель команд

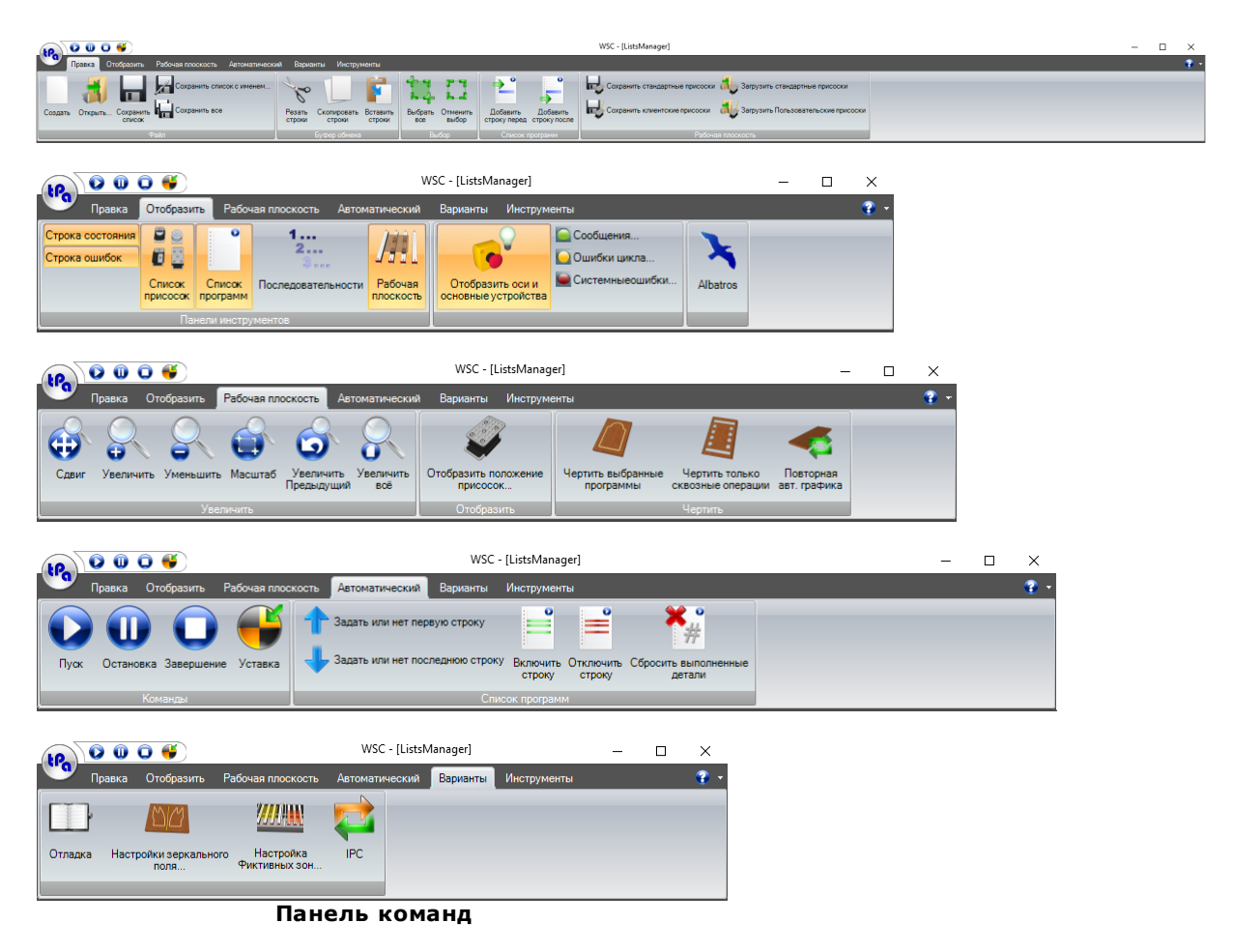

Панель команд разделена на разделы, которые группируют функции:

- Правка
- Отобразить
- План работы
- Автоматический
- Варианты
- Инструменты

|                               | Создать                                 |  |  |
|-------------------------------|-----------------------------------------|--|--|
|                               | * Нажмите на кнопку со значком напротив |  |  |
| Открыть новый рабочий список. |                                         |  |  |
|                               |                                         |  |  |
|                               |                                         |  |  |

| 1               | Открыть                                 |
|-----------------|-----------------------------------------|
| A               | * Нажмите на кнопку со значком напротив |
| Открыть ранее о | сохраненный рабочий список.             |
|                 |                                         |
|                 | Сохранить список                        |

|                 | *    | Нажмите на кнопку со значком напротив |
|-----------------|------|---------------------------------------|
| Сохранить списо | эк і | на диске.                             |

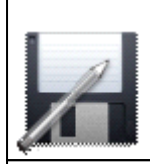

Сохранить список с именем

#### Нажмите на кнопку со значком напротив

Сохранить список на диске, предоставив возможность назвать файл.

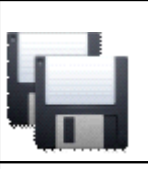

\* Нажмите на кнопку со значком напротив

Сохранить все открытые списки на диске.

Сохранить все

\*

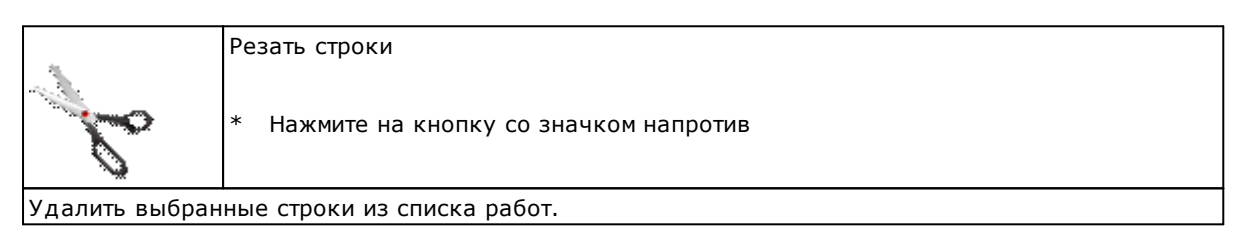

|  | Копировать линии                        |  |
|--|-----------------------------------------|--|
|  | * Нажмите на кнопку со значком напротив |  |
|  |                                         |  |

Копировать выбранные строки.

| 2010           | Вставить строки                         |
|----------------|-----------------------------------------|
|                | * Нажмите на кнопку со значком напротив |
| BOTOBUTI DOUDO |                                         |

Вставить ранее вырезанные или скопированные строки.

| _               | Выбрать все                             |
|-----------------|-----------------------------------------|
|                 | * Нажмите на кнопку со значком напротив |
| Выбрать все стр | оки в рабочем списке                    |

выорать все строки в рабочем списке.

|  | Отменить все выборы                     |
|--|-----------------------------------------|
|  | * Нажмите на кнопку со значком напротив |

|  | Отменить | выбор | всех | строк | в | рабочем | списке. |
|--|----------|-------|------|-------|---|---------|---------|
|--|----------|-------|------|-------|---|---------|---------|

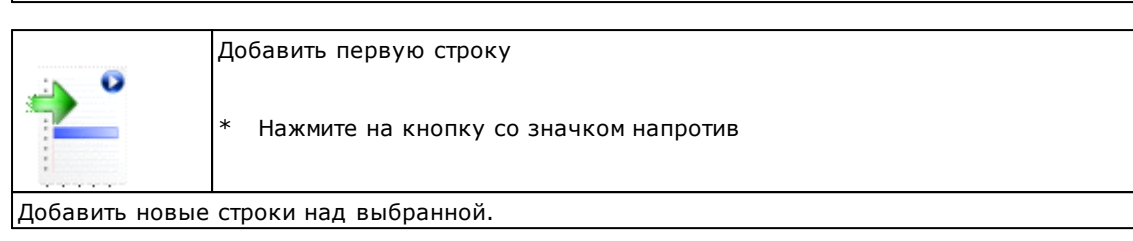

Добавить строку после \* Нажмите на кнопку со значком напротив

Добавить новые строки под выбранной.

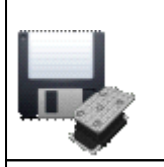

ÿ

Сохранить стандартные присоски

Нажмите на кнопку со значком напротив

Сохранить на диске файл, содержащий стандартные настройки присосок.

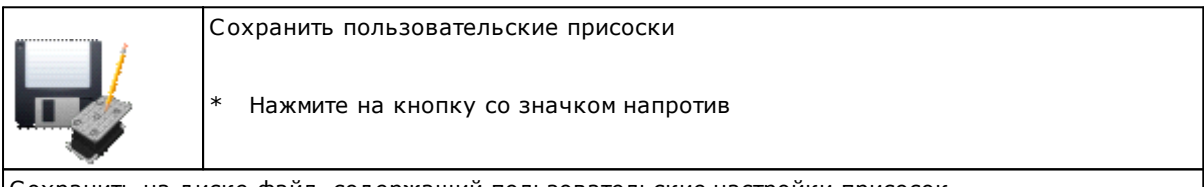

Сохранить на диске файл, содержащий пользовательские настройки присосок.

|                 | Загрузить Стандартные присоски          |
|-----------------|-----------------------------------------|
|                 | * Нажмите на кнопку со значком напротив |
| Загрузить станд | артные настройки присосок.              |

|   | · · · · · · · · · · · · · · · · · · ·   |
|---|-----------------------------------------|
|   | Загрузить Пользовательские присоски     |
| V | * Нажмите на кнопку со значком напротив |
|   |                                         |

Загрузить пользовательские настройки присосок.

|                 | Список Присосок<br>* Нажмите на кнопку со значком напротив |
|-----------------|------------------------------------------------------------|
| Показать или ск | рыть список пригодных присосок.                            |
|                 |                                                            |
|                 |                                                            |

| Список Программ                         |
|-----------------------------------------|
|                                         |
| * Нажмите на кнопку со значком напротив |

Показать или скрыть список программ, исполняемых станком.

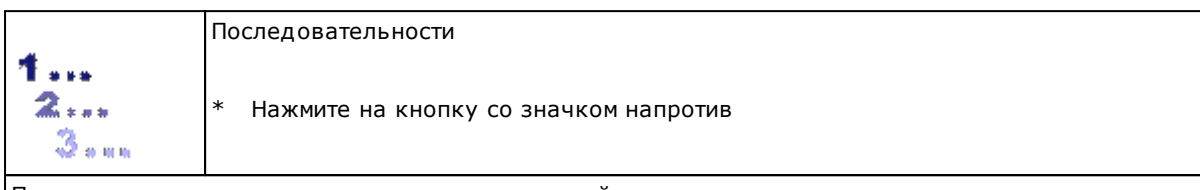

Показать или скрыть список последовательностей.

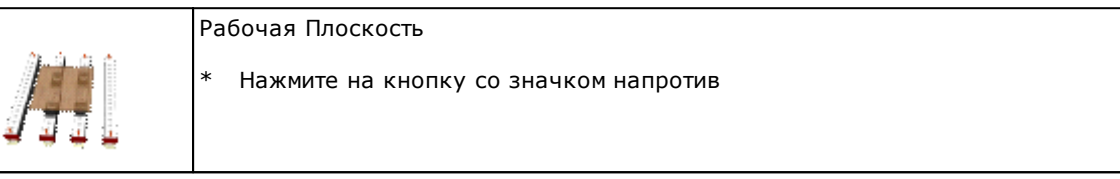

Показать или скрыть графическое представление рабочей плоскости.

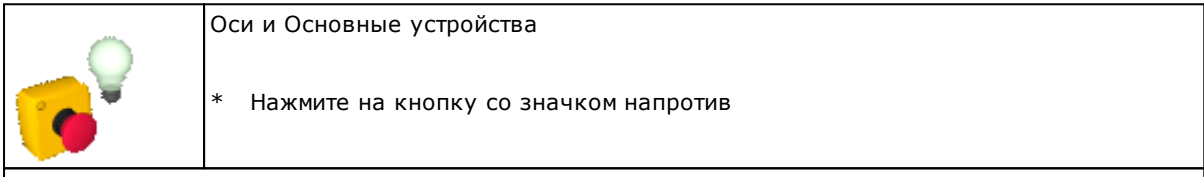

Показать или скрыть область отображения для осей и станковых устройств.

| Сообщения                               |
|-----------------------------------------|
| * Нажмите на кнопку со значком напротив |

Показать или скрыть сообщения, уведомленные Albatros.

|            | Ошибки цикла                            |
|------------|-----------------------------------------|
| $\bigcirc$ | * Нажмите на кнопку со значком напротив |

Показать или скрыть ошибки цикла, уведомленные Albatros.

|                 | Ошибки Системы<br>* Нажмите на кнопку со значком напротив |
|-----------------|-----------------------------------------------------------|
| Показать или ск | рыть системные ошибки, уведомленные Albatros.             |
|                 |                                                           |

|                               | Albatros                                |
|-------------------------------|-----------------------------------------|
| ×                             | * Нажмите на кнопку со значком напротив |
| Показать или скрыть Albatros. |                                         |

|   | Okho MDI                                |
|---|-----------------------------------------|
| 4 | * Нажмите на кнопку со значком напротив |
|   |                                         |

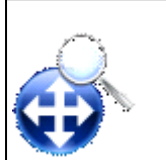

WSC

14

\* Нажмите на кнопку со значком напротив

Перетащить графическое отображение.

Сдвиг

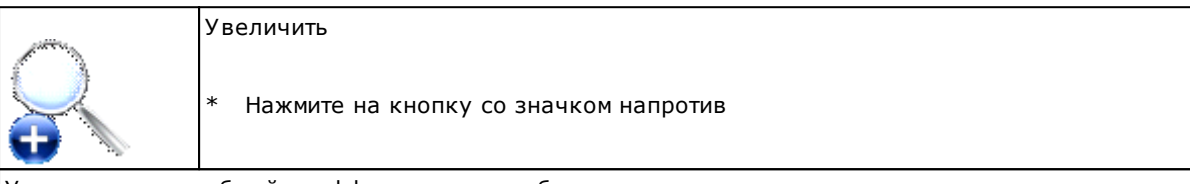

Увеличить масштабный коэффициент масштабирования.

| all the        | Уменьшить                               |
|----------------|-----------------------------------------|
|                | * Нажмите на кнопку со значком напротив |
| Уменьшить масш | лабный коэффициент масштабирования.     |

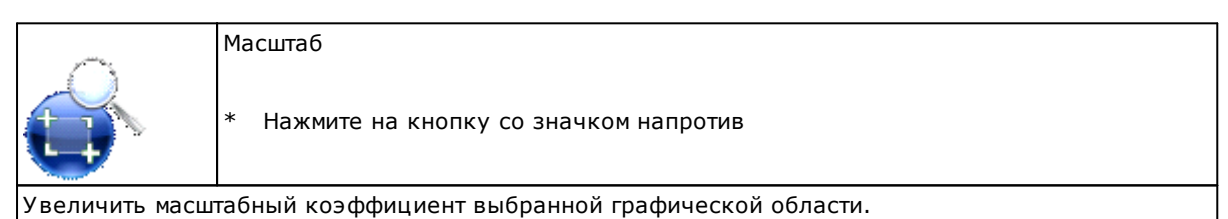

| ريومنتري         | Увеличить предыдущий                    |
|------------------|-----------------------------------------|
| <b>S</b>         | * Нажмите на кнопку со значком напротив |
| Deepherium is is |                                         |

Возвратить к коэффициенту масштабирования предыдущего увеличения.

|                 | Увеличить все                           |
|-----------------|-----------------------------------------|
| S               | * Нажмите на кнопку со значком напротив |
| Возвратить к на | чальному коэффициенту масштабирования.  |

| .etta.          | Отобразить присоски                                  |
|-----------------|------------------------------------------------------|
|                 | * Нажмите на кнопку со значком напротив              |
| Отобразить на р | абочей плоскости графическое представление присосок. |

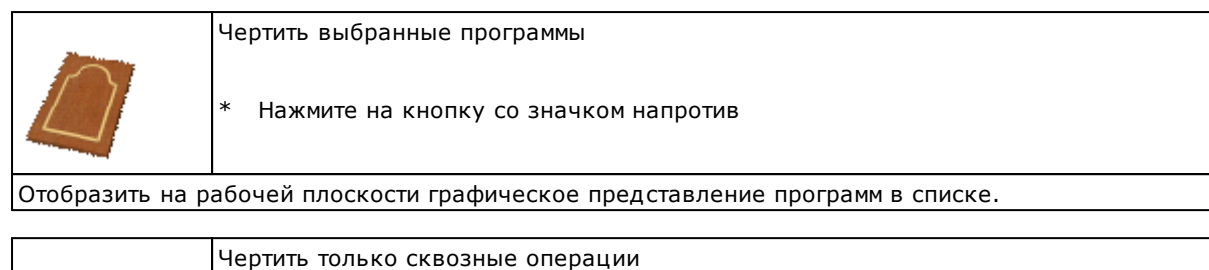

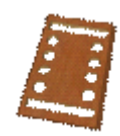

Нажмите на кнопку со значком напротив

Отобразить на рабочей плоскости графическое представление сквозных операций программ в списке.

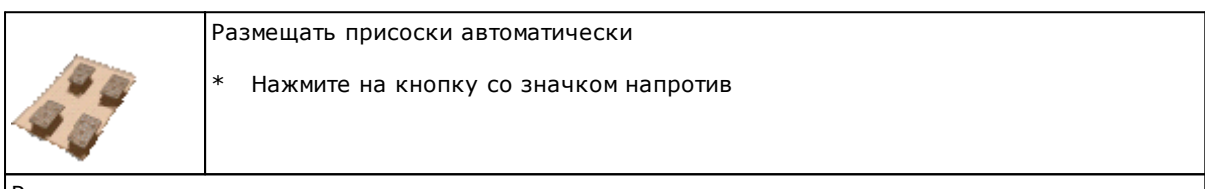

Разместить присоски автоматически.

\*

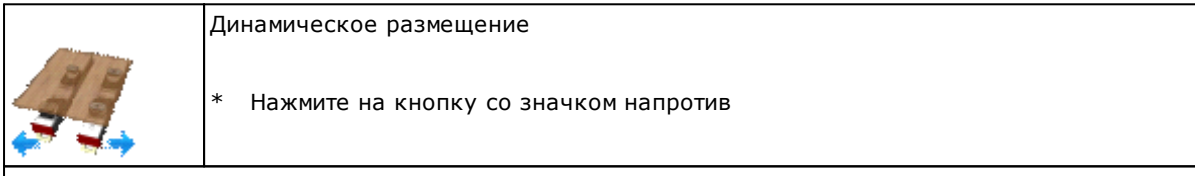

Включить или отключить динамическое размещение присосок.

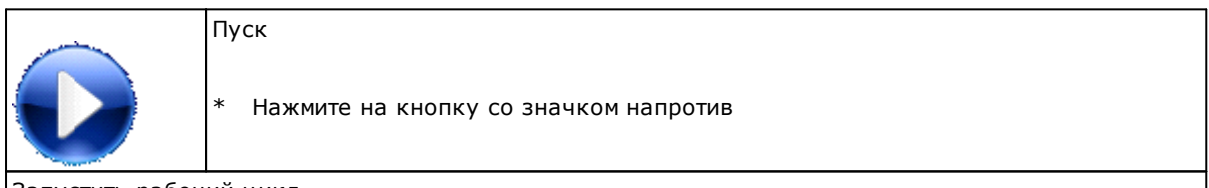

Запустить рабочий цикл.

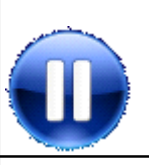

\* Нажмите на кнопку со значком напротив

Временно приостанавливает рабочий цикл.

Остановка

| Ô              | Завершение<br>* Нажмите на кнопку со значком напротив |
|----------------|-------------------------------------------------------|
| Остановить раб | очий цикл.                                            |

| Моделирование |
|---------------|
|               |

|                | * Нажмите на кнопку со значком напротив             |
|----------------|-----------------------------------------------------|
| Моделировать в | ыполнение рабочего цикла, не активируя инструменты. |

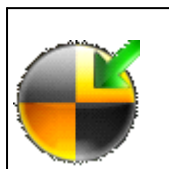

Уставка

\* Нажмите на кнопку со значком напротив

Запустить процедуру всей уставки станка.

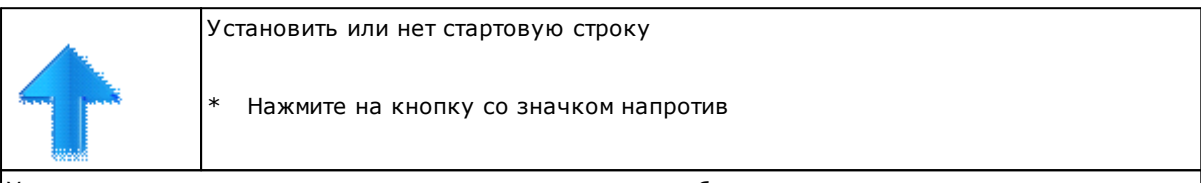

Установить или удалить желаемую стартовую строку в рабочем списке.

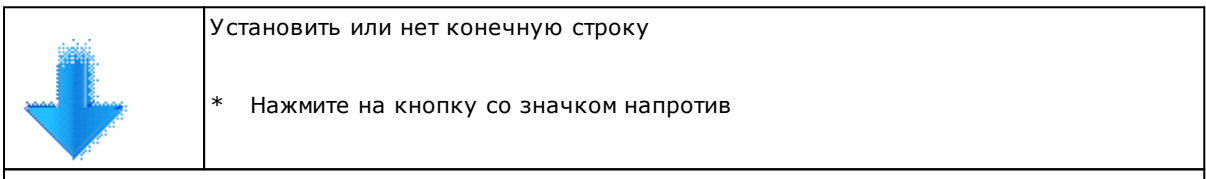

Установить или удалить желаемую конечную строку в рабочем списке.

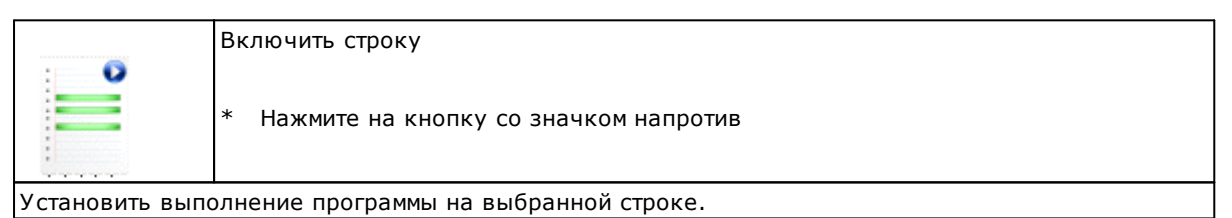

|                 | Отключить строку                         |
|-----------------|------------------------------------------|
| -               | * Нажмите на кнопку со значком напротив  |
| Установить невы | ыполнение программы на выбранной строке. |

|   | Проверить список                        |
|---|-----------------------------------------|
| • | * Нажмите на кнопку со значком напротив |
| D |                                         |

Выполнить предварительную оптимизацию программ, загруженных в список.

|                | Отладка                                 |
|----------------|-----------------------------------------|
|                | * Нажмите на кнопку со значком напротив |
| Включить запис | ь файла журнала WSC.                    |

|                 | Настройки зеркального поля                     |  |  |  |  |  |  |
|-----------------|------------------------------------------------|--|--|--|--|--|--|
| MM              | * Нажмите на кнопку со значком напротив        |  |  |  |  |  |  |
| Открыть окно дл | пя настройки режима исполнения.                |  |  |  |  |  |  |
|                 |                                                |  |  |  |  |  |  |
|                 | Настройки фиктивных зон                        |  |  |  |  |  |  |
| ///             | * Нажмите на кнопку со значком напротив        |  |  |  |  |  |  |
| Открыть окно дл | Эткрыть окно для настройки фиктивных областей. |  |  |  |  |  |  |

Все эти команды добавляются к тем в разделе «Инструменты». Этот раздел полностью настраивается пользователем. Можно вставить ссылки для открытия других приложений.

# 4.3 Панель осей и основных устройств

| Synoptic           |                                 |                     |                  |     |                                                                                                    |               |                |           |     | _ |
|--------------------|---------------------------------|---------------------|------------------|-----|----------------------------------------------------------------------------------------------------|---------------|----------------|-----------|-----|---|
| X                  | 0.0                             | 0.0) <mark>z</mark> | [], []] <b>D</b> | 0.0 | 0P                                                                                                    |               |                | ę         | 111 | • |
| Machine homing     | and general setpoint not execut | ed yet              |                  |     | <b>A</b>                                                                                                    | RPM           |                |           |     |   |
|                    |                                 |                     |                  |     | <b>4</b>                                                                                                    | Actual 1      | Гооі           |           |     |   |
| Axes are not in Pe | ower                            |                     |                  |     | a 100 a 100 | FeedRa        | te             |           |     |   |
|                    |                                 |                     |                  |     | Nem Rem                                                                                                    | ote Controlle | r: Slow axes a | 10% speed |     |   |
|                    |                                 |                     |                  |     |                                                                                                    |               |                |           |     |   |
|                    |                                 |                     |                  |     |                                                                                                    |               |                |           |     |   |
|                    |                                 |                     |                  |     |                                                                                                    |               |                |           |     |   |
|                    |                                 |                     |                  |     |                                                                                                    |               |                |           |     |   |
|                    |                                 |                     |                  |     |                                                                                                    |               |                |           |     |   |
|                    |                                 |                     |                  |     | 1                                                                                                    |               |                |           |     | _ |

Панель осей и основных устройств

Эта область делится на три части.

В верхней части отображаются значения осей.

В нижней части отображается сообщение.

Справа находится область, где отображаются устройства станка, так как они были настроены с помощью приложения DbConfEdit, которое можно увидеть в начале этого руководства.

Важно знать, что благодаря этому интерфейсу оператор может взаимодействовать с устройствами станка и управлять движением осей.

Двойной шелчок на дисплее, который показывает значение оси, открывается приборная панель для перемещения оси. Для перемещения оси не забудьте удерживать нажатой клавишу «CTRL».

| Реальная коор<br><b>0.00</b>           | Движение<br>Отрицательная координата<br>0.0 |                                                            |
|----------------------------------------|---------------------------------------------|------------------------------------------------------------|
| Скорость (м/мин)<br>О.ООО<br>Свободный | Ошибка контура                              | Положительная координата<br>0.0<br>Скорость (м/мин)<br>2.0 |
| Состояние                              |                                             | <ul> <li>Толч. ход</li> <li>Абсолют</li> </ul>             |
|                                        |                                             | о Шаг<br>0.1 -                                             |

Приборная панель для перемещения оси

# 4.4 Рабочая зона

В этой зоне может быть открыто одно или несколько окон, каждое из которых содержит список выполнения и соответствующее размещение поперечин и присосок.

| Новый Спи                                                           | сок 1* | ~      |                        |                                                                                                    |                                                                                                    |          |          |      |        |          |     |     |   |         |      |       |          |          |          |          |          |          |
|---------------------------------------------------------------------|--------|--------|------------------------|----------------------------------------------------------------------------------------------------|----------------------------------------------------------------------------------------------------|----------|----------|------|--------|----------|-----|-----|---|---------|------|-------|----------|----------|----------|----------|----------|----------|
|                                                                     | Draw   |        | Exec.                  | Name                                                                                                    |                                                                                                    | Rip. Mod | Executed | Area | Mirror | Mirror Y | L   | н   | Т | Comment | Unit | Stack | Time     | Offset X | Offset Y | Offset Z | Variable | Variable |
| 1                                                                   |        |        |                        | <b>v</b>                                                                                                    |                                                                                                    | 1        | 0        | N    |        |          | 0   | 0   | 0 |         | mm   |       | 00:00:00 | 0        | 0        | 0        |          |          |
|                                                                     |        |        |                        |                                                                                                    |                                                                                                    |          |          |      |        |          |     |     |   |         |      |       |          |          |          |          |          |          |
| Создать                                                             |        | Резать | строки                 | Списак                                                                                                    |                                                                                                    | <        |          |      |        |          |     |     |   |         |      |       |          |          |          |          |          | 1        |
| BenchContaine                                                       | r      |        | _                      |                                                                                                    |                                                                                                    |          |          |      |        |          |     |     | - |         |      |       |          |          |          |          |          |          |
| Поиск в:                                                            | 😂 Pi   | roduct | соски Пр               | ограммы Поспеда                                                                                                    | 🗸 📴 🖓 Предварит                                                                                                    | ель      |          |      |        |          | 1   |     |   |         |      |       |          |          | ľ        |          |          |          |
| UMA<br>NESTCAD<br>Nesting<br>SUB<br>TEMPLAT<br>의 aton<br>의 Provaton | E      |        | Раамер<br>1 КВ<br>2 КВ | Тип<br>Папка файлов<br>Папка файлов<br>Папка файлов<br>Папка файлов<br>Папка файлов<br>Папка файлов<br>Папка файлов<br>Папка файлов<br>Папка файлов<br>Тра Working Progra | Дата последнего из           07/06/2019 11:13:30           06/11/2018 17:42:02           27/02/2019 09:51:47           07/06/2019 11:13:30           06/11/2018 17:42:02           12/02/2019 09:51:47           07/06/2019 11:13:30           06/11/2018 17:42:02           12/02/2019 14:34:11           27/02/2019 14:34:53 |          |          |      |        |          | c ° | 0 0 |   |         |      |       |          | 0 0 0    |          |          |          |          |
| ±∏ ×:2269.294                                                       | Y:1272 | 2.896  |                        |                                                                                                    |                                                                                                    |          |          |      |        |          |     |     |   |         |      |       |          |          |          |          |          |          |
|                                                                     |        |        |                        |                                                                                                    |                                                                                                    |          |          |      |        |          |     |     |   |         |      |       |          |          |          | 0        | -        |          |

Рабочая зона

#### 5 Списки выполнения

Выполнение рабочих программ осуществляется с помощью Списка выполнения. Он состоит из строк и столбцов, содержащих каждую информацию, относящуюся к режиму выполнения программы, представленному в каждой строке. Каждая строка списка позволяет вам установить информацию и данные или параметры, необходимые для выполнения программы, каждая информация помещается в выделенный столбец, а количество столбцов варьируется от приложения к приложению, однако столбец с названием программы всегда присутствует.

Приложение WSC связывает каждый список с рабочей плоскостью, в которой хранится правильное позиционирование Поперечин / Присосок, созданное для списка.

#### Графический интерфейс списка 5.1

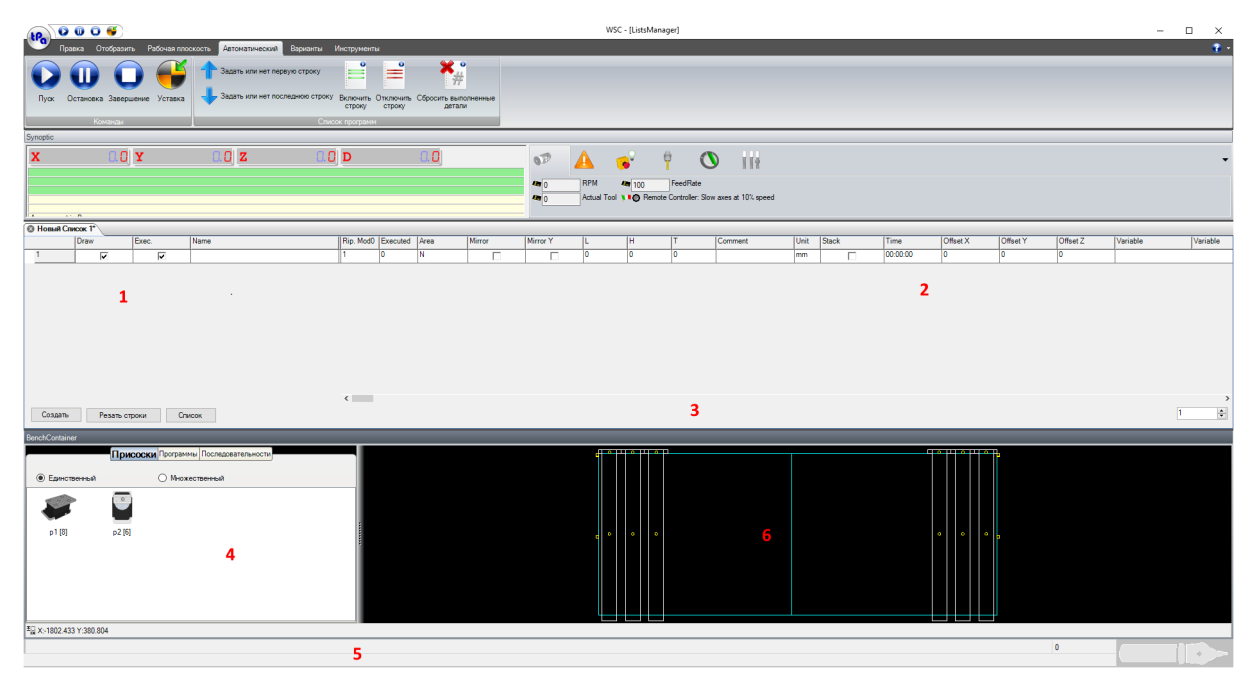

#### WSC с открытым списком

#### 1- Зона имя программы / Включения

Она состоит из трех столбцов, которые позволяют вам выбрать программу и настроить ее включение на выполнение и чертеж на рабочей плоскости.

#### 2- Зона параметров

Она содержит столбцы, которые содержат параметры, влияющие на выполнение программы.

#### 3- Зона кнопок / Повторения

Она расположена внизу и состоит из трех кнопок, которые обеспечивают немедленный доступ к командам, которые все еще доступны в меню. Кнопки:

| • | <br> |       |  |
|---|------|-------|--|
|   |      | [Coal |  |

| [Создать]       | создает пустую строку под текущей.                                 |
|-----------------|--------------------------------------------------------------------|
| [Резать Строки] | удаляет все выбранные строки.                                      |
| [Список]        | добавляет список к существующему.                                  |
| Повторения      | редактируемые поля, где вы можете установить количество повторений |
| 2.              |                                                                    |

в списке.

#### 4- Зона присосок-Программы-Последовательности

Состоит из трех вкладок, первая из которых содержит графическое представление присосок, которые будут использоваться для составления рабочей плоскости. Если количество доступных присосок для каждого типа больше нуля, можно перетащить отдельные присоски в стенд с помощью перетаскивания и затем правильно расположить их.

Вторая вкладка предлагает возможность добавления программ, которые будут выполняться, путем перетаскивания их непосредственно на рабочую плоскостью В то время как последняя вкладка

позволяет просматривать последовательности упорядочения операций, чтобы воспользоваться этой последней функцией, важно, чтобы часть была оптимизирована с «Порядком последовательности». Во время выбора различных элементов в последовательности, предварительный просмотр стенда выделит выбранный элемент.

#### 5- Зона координаты мыши

Содержит координаты мыши, когда она проходит над окном рабочей плоскости.

#### 6- Зона рабочей плоскости

Он содержит графическое представление рабочей плоскости с расположением поперечин и присосок, связанных со списком.

### 5.2 Структура списка

Список состоит из определенного числа столбцов, которые производятся производителем в зависимости от типа станка.

| 🕲 Новы | Список 1 | •    | _     |         |              |                    |      |         |           |     |     |    |             |      |       |          |
|--------|----------|------|-------|---------|--------------|--------------------|------|---------|-----------|-----|-----|----|-------------|------|-------|----------|
|        | Рисов    | вать | Выпол | Имя     | Повт. Режим0 | Выполненные детали | Зона | Зеркало | Зеркало Ү | L   | н   | т  | Комментарий | Блок | Муфта | Время    |
| 1      |          | •    | V     | 123.TCN | 1            | 0                  | N    |         |           | 800 | 450 | 18 |             | мм   |       | 00:00:00 |

#### Пример структуры списка

Пример, показанный на рисунке, показывает список, в котором были настроены следующие столбцы:

| Чертить            | Если программа включена, она будет нарисована на рабочей плоскости       |
|--------------------|--------------------------------------------------------------------------|
|                    | ниже.                                                                    |
| Выполнить          | Если программа включена, она будет запускаться станком.                  |
| Имя                | Имя программы, которая будет выполнена                                   |
| Количество         | Количество повторений программы.                                         |
| Выполненные детали | Количество повторений программы уже выполненнных.                        |
| Зона               | Рабочая зона, в которой запускается программа; состоит из списка выбора, |
|                    | из которого можно взять указание для ввода в поле.                       |
| Вращение детали    | Вращение в градусах наделяют в детали; состоит из списка выбора, из      |
|                    | которого можно взять указание для ввода в поле.                          |
| L, H, S            | Размеры детали (длина, высота, толщина), с возможностью их изменения     |
|                    | непосредственно в списке.                                                |
| Комментарий        | Описание программы.                                                      |
| Время              | Представляет время выполнения программы.                                 |
|                    |                                                                          |

Следует повторить, что это только пример и что каждому отдельному станку может соответствовать совершенно разная структура списка.

### 5.3 Редактирование списка

В дополнение к командам, описанным выше, существуют дополнительные быстрые команды для редактирования данных списка обработки.

#### Команды клавиатуры

В следующих описаниях часто используются следующие термины:

*Текущее поле* - это поле, в которым вы можете работать, оно отмечено другим цветом по сравнению с другими и также окружено штриховкой

текущая строка - строка, в которой находится текущее поле

выделенные строки отмечены соответствующими опущенными кнопками выбора и отмечены другим цветом. В этом случае, если текущее поле находится в одной из этих строк, оно принимает цвет строки и окружено штриховкой.

#### Доступны следующие ключи для работы со списком: Кнопка Описание

| 0                    | Поле выше становится текущим                                    |
|----------------------|-----------------------------------------------------------------|
| Ο                    | Поле ниже становится текущим                                    |
| 0                    | Поле справа становится текущей                                  |
| 0                    | Поле слево становится текущим                                   |
| вверх на страницу    | Прокрутите страницу вверх по списку                             |
| вниз на страницу     | Прокрутите страницу вниз по списку                              |
| Дом                  | Укажите на первое поле в строке                                 |
| Конец                | Укажите на последнее поле в строке                              |
| Ctrl + Up            | Создайте пустую строку над текущей, новая строка станет текущей |
| Ctrl + Down          | Создайте пустую строку под текущей, новая строка станет текущей |
| Ctrl + Right         | Укажите на последний блок видимого столбца справа               |
| Ctrl + Left          | Укажите на первое поле левого видимого столбца                  |
| Ctrl + PgUp          | Видимые столбцы прокручиваются влево                            |
| Ctrl + Down          | Видимые столбцы прокручиваются вправо                           |
| Ctrl + Home          | Укажите на первое поле в первой строке                          |
| Ctrl + End           | Укажите на последний блок в последней строке                    |
| Shift + Up           | Расширяет выбор / отмену выбора строк над текущей               |
| Shift + Down         | Расширяет выбор / отмена выбора строк ниже текущей              |
| Shift + Right        | Укажите на поле справа от текущего                              |
| Shift + Left         | Укажите на поле слева от текущего                               |
| [F2]                 | Включить редактирование текущего поля                           |
| Ввод                 | Подтвердите изменения, сделанные в текущем поле                 |
| Esc                  | Оставьте изменения, сделанные в текущем поле                    |
| Другие символы ASCII | Они вводятся в текущем поле                                     |

### С помощью мыши

Мышь - самый эффективный способ работы со списком. Возможные действия следующие:

| Действие       | Положение:           | Описание                                                                       |
|----------------|----------------------|--------------------------------------------------------------------------------|
| Щелчок         | Поле                 | Выбирает поле                                                                  |
| Щелчок         | Кнопка строки        | Выбирает / отменяет выбор строки                                               |
| Shift + щелчок | Кнопка строки        | Выбирает / отменяет выбор строк                                                |
| Двойной клик   | Поле «Имя программы» | Выбирает поле и открывает окно «Имя<br>программы», чтобы задать имя из архива. |

### Выбрать поле

Для указания на желаемое поле, сделав его текущим, вы можете действовать следующими способами:

- \* наведите курсор мыши на нужное поле и нажмите
- \* используйте клавиши со стрелками ВВЕРХ, ВНИЗ, ВПРАВО, ВЛЕВО
- если число строк превышает то, что может отображать окно списка, прокрутите список с помощью клавиш PgUp и PgDn или полос прокрутки окна с мышью.

### Изменить содержимое поля

Для изменения содержимого текущего поля необходимо, чтобы оно было переведено в режим редактирования. В этом режиме поле теряет штриховку вокруг себя. Чтобы изменить, вы можете продолжить одним из следующих способов:

- Нажмите функциональную клавишу F2, текст будет выровнен по левому краю, курсор будет расположен сразу после последнего символа в поле, а часть текста, уже присутствующего в поле, будет выделена цветом, отличным от пустого. На данный момент вы можете изменить содержимое поля.
- \* Нажмите на клавиатуре клавишу, соответствующую параметру, который вы хотите вставить; в этом случае предыдущее содержимое поля удаляется и заменяется вставляемым.
- \* Нажмите клавишу ВВОД, чтобы подтвердить изменения и выйти из режима Редактирования. Тот же результат получается, действуя так, чтобы он указывал на другое поле.
- \* Сеанс модификации может быть прерван нажатием клавиши ESC; в этом случае сделанные изменения будут потеряны.

ПРИМЕЧАНИЕ: Во время выполнения списка возможно, что некоторые строки не могут быть изменены; это зависит от применения и, следовательно, варьируется в зависимости от того же.

### Выбор и отмена выбора строк

Выбор и относительная отмена выбора строки возможны как с клавиатуры, так и с мыши: последняя, естественно, должна быть предпочтительной. Можно работать с несколькими выбранными строками, например, чтобы вырезать, вставлять, перемещать и группировать таким образом линии, которые не были непрерывными и более.

- 1. Укажите на строку, которую вы хотите выбрать. Нажав на кнопку выбора той же самой, кнопка пойдет вниз.
- 2. Удерживая нажатой кнопку SHIFT, нажмите на последнюю строку, которую вы хотите выбрать.

### 5.4 Отображение во время выполнения

Во время выполнения программ в списке могут происходить события, которые приводят к появлению трех различных типов сообщений, которые могут отображаться на **Панели осей и** основных устройств.

Системные ошибки
 это серьезные ошибки, которые прерывают выполнение программы и отмечены красным цветом; описание этих ошибок можно найти в специальном руководстве.
 Ошибки цикла
 это ошибки, возникающие во время выполнения программы, но обычно

**БКИ ЦИКЛА** ЭТО ОШИБКИ, ВОЗНИКАЮЩИЕ ВО ВРЕМЯ ВЫПОЛНЕНИЯ ПРОГРАММЫ, НО ОБЫЧНО допускающие ее продолжение после удаления самой ошибки; они характеризуются желтым цветом.

**Сообщения** это предупреждающие или информационные сообщения, которые вырабатываются в определенных ситуациях во время выполнения программы, или отчеты о запросе вмешательства со стороны оператора, но не останавливают выполнение программы.

Все ошибки, произошедшие после включения системы, могут отображаться в окне, которое можно открыть двойным щелчком мыши на *Панели осей и основных устройств* или тремя командами в меню *Отобразить*, описанном ниже.

| От | тобразить ошибки / сообщения                                                                          |      |
|----|----------------------------------------------------------------------------------------------------|------|
| *  | Выберите из меню <i>Отобразить</i> один из пунктов ( <b>Системные ошибки, Ош</b><br>цикла, Сообщения) | ибки |

| 🖳 Системные ошибки                                                                                                    |                                                 |                                                |                     |                           |                              | ×  |  |  |  |  |  |
|----------------------------------------------------------------------------------------------------|-------------------------------------------------|------------------------------------------------|---------------------|---------------------------|------------------------------|----|--|--|--|--|--|
| Дата & Время                                                                                                    |                                                 | Описание                                       | Код                 | Задача                    | Модуль                       |    |  |  |  |  |  |
|                                                                                                    |                                                 |                                                |                     |                           |                              |    |  |  |  |  |  |
| О Сообщения                                                                                                    | 🔿 Ошибки цикла                                  | • Системные ошибки                             | и Ос                | вободить                  | Выход                        |    |  |  |  |  |  |
|                                                                                                    | Окно се                                         | зодки ошибок и сооб                            | щений               |                           |                              |    |  |  |  |  |  |
| Окно ошибок / сообщений появляется там, где <i>указаны на каждой строке:</i><br><b>Дата &amp; Время</b> - это время и дата возникновения ошибки.<br><b>Описание</b> - это описание ошибки.<br><b>Код</b> - номер сообщения об ошибке. |                                                 |                                                |                     |                           |                              |    |  |  |  |  |  |
| В нижней части наход<br>которые показывают                                                                                                    | ятся три кнопки (<br>тип отображаемых           | Сообщения, Ошибки<br>с сообщений / ошибок.     | цикла и             | Системные                 | ошибки),                     |    |  |  |  |  |  |
| Если щелкнуть мышьк<br>Справа есть кнопка <b>С</b><br>закрыть окно.                                                                                                    | о одно из них, ото<br>Э <b>свободить</b> , кото | бражается группа соот<br>рая позволяет удалять | ветствую<br>сообщен | ощих сообщенния, и кнопка | ний.<br>а <b>Выход</b> , что | бы |  |  |  |  |  |

# 5.5 Рабочая Плоскость

Рабочая Плоскость - это графическая среда, предназначенная для конфигурации и интерактивного размещения депрессивного стенда для блокировки панели, состоящей из подвижных поперечин на присосках.

Это позволяет на основе Исполнительного Списка Панелей запросить полное отображение Стенда, выделияя различные вызванные панели, в их фактическом положении и с конкретными требуемыми операциями, чтобы иметь возможность перемещать поперечины и отдельные присоски и устанавливать правильное позиционирование.

На этом этапе Оператор может решить, как «заполнить» отдельные поперечины, основываясь на доступном количестве присосок каждого типа, имея возможность визуально проверить на графическом представлении доступные пространства и любые ограничения.

Конечная цель состоит в том, чтобы обеспечить оптимальное расположение поперечин / присосок, которое, с одной стороны, гарантирует правильную герметизацию панелей и, с другой стороны, не мешает помехам между запирающими устройствами и обрабатываемым инструментом, особенно с учетом сквозных операций.

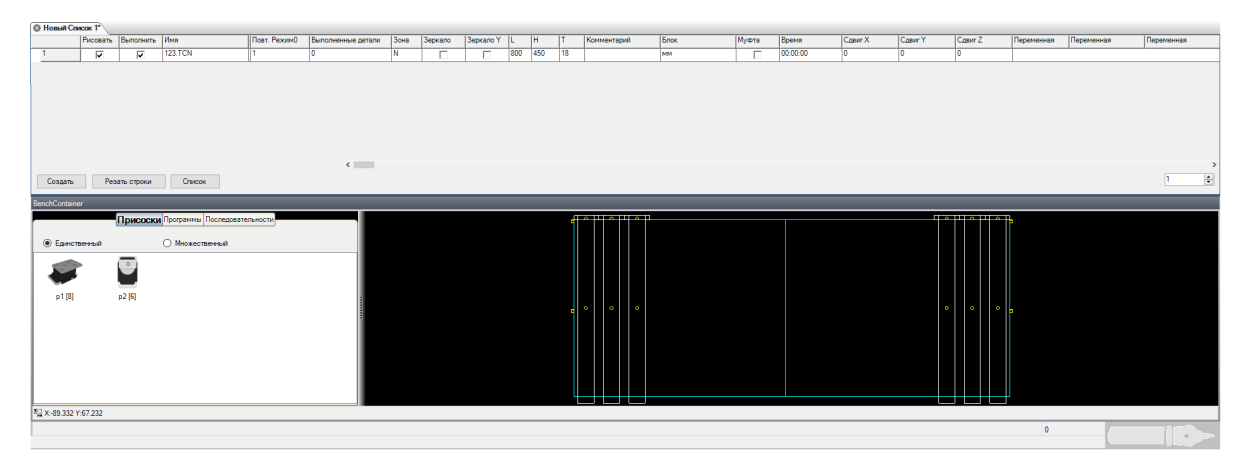

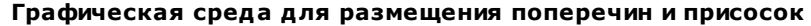

На рисунке показано типичное представление на графической странице размещения. Рядом с представлением на стенде графически перечислены различные типы присосок (в доступном количестве), которые можно использовать для выборочного оснащения каждой крестовины. Элемент управления является чисто визуальным, благодаря возможности управления Увеличением в определенных областях для более точного управления соответствующими позициями.

В конце сеанса размещения система предоставляет серию информации, подходящей для выполнения соответствующего позиционирования, ручного (на основе метрических шкал) или автоматического, для станков, которые настроены для этой функции.

Эта информация включает в себя:

- Видео представления таблицы фактических координат, для поперечин и для присосок.
- Печать текста, с координатами и инструментами.
- Передача координат к удаленным зрителям (если оснащены).
- Передача информации в ПЛК о числовом контроле, в случае предрасположенности станка к автоматическому движению.

### Оснащение и Размещение Поперечин и Присосок

На основе списка панелей и связанных с ними рабочих областей система отобразит вышеупомянутые панели с графическим представлением запрограммированных операций. Кроме того, поперечины будут отображаться без присосок и сгруппированы справа и слева от рабочего стола.

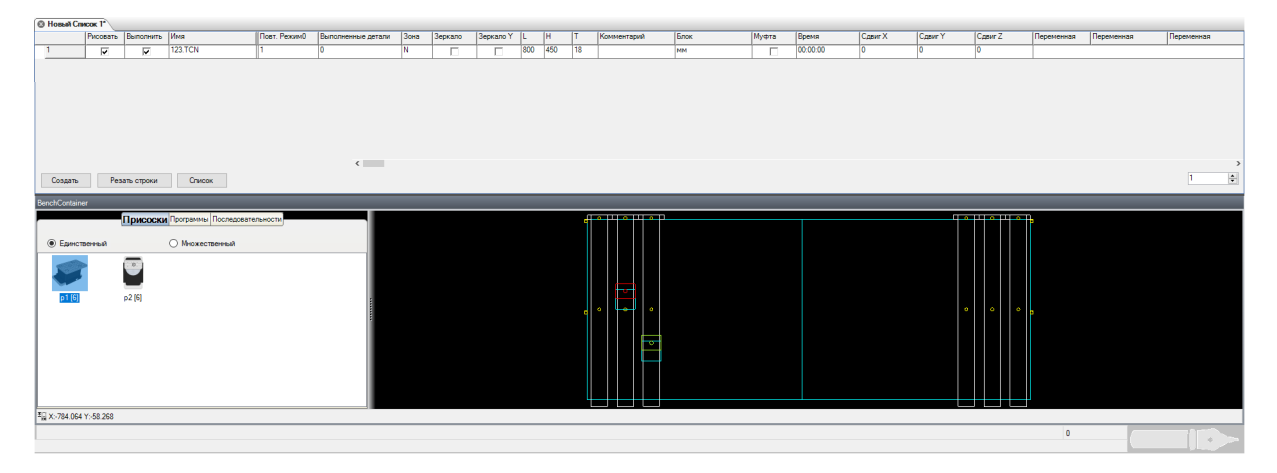

#### Оснащение и начальное Размещение

Поэтому на этом интерактивном этапе программист предоставляет в порядке:

- Оснащение и расположение присосок на каждой поперечине (перетаскивайте мышью), снимая со «склада» присосок, отображаемого слева от графической области (количество доступных присосок автоматически уменьшается при каждом снятии).
- В этом случае после применения можно выбрать присоску, и щелчком <u>правой кнопки мыши</u> можно вызвать рабочее меню для запроса следующих операций

|   | Описание присоски          |  |  |  |  |  |  |  |
|---|----------------------------|--|--|--|--|--|--|--|
| ~ | Повернуть основание на 0   |  |  |  |  |  |  |  |
|   | Повернуть основание на 90  |  |  |  |  |  |  |  |
|   | Повернуть основание на 180 |  |  |  |  |  |  |  |
|   | Повернуть основание на 270 |  |  |  |  |  |  |  |
|   | Повернуть на градусов      |  |  |  |  |  |  |  |
|   | Удалить присоску           |  |  |  |  |  |  |  |

- Выделите с помощью мыши поперечину за раз (щелкните внутри самой поперечины, но за пределами области присосок) и перетащите ее в направлении X (в продольном направлении). Движение автоматически предотвращается, когда поперечина соприкасается с соседней!
- Если щелкнуть <u>правой кнопкой мыши</u> на поперечине, вы можете вызвать рабочее меню, чтобы запросить следующие операции:

| ( | Описание поперечины                   |
|---|---------------------------------------|
| 3 | /далить присоски                      |
| 3 | Зона стоянки поперечин                |
| 3 | Зона стоянки присосок                 |
| k | Копировать присоски                   |
| B | Зставить присоски                     |
| k | Копировать присоски на все поперечины |

В частности, команда «Зона стоянки присосок» переводит все присоски рассматриваемой поперечины в положение стоянки, в то время как «Зона стоянки поперечин» выполняет предыдущую операцию для каждой поперечины, а затем переводит все поперечины в положение стоянки.

- Выберите и переместите в Y с той же техникой различные присоски: это движение также предотвращается, когда присоска входит в контакт с соседней.
- Повторяйте эти операции до тех пор, пока не будет получено желаемое позиционирование, обеспечивая при необходимости визуальную проверку, возможно, с использованием Увеличения, что нет перекрытия между присоской (ее прямоугольником) и какой-либо сквозной обработкой!
- При необходимости, вызывая окно «Описание присоски», можно запросить, помимо полного отображения характерных данных, также возможность <u>программирования непосредственно</u> координаты присоски для возможного очень точного позиционирования.

| Описание присоски                                                           |                       |                                                                                                    | ×                         |
|-----------------------------------------------------------------------------|-----------------------|----------------------------------------------------------------------------------------------------|---------------------------|
| Описание присоски<br>р1<br>Поперечина<br>Присоска<br>Длина<br>Высота        | 2<br>1<br>135<br>100  | Координаты присоски<br>Координата X<br>Координата Y присоски<br>Координата Y основы<br>Градусы основания<br>Градусы присоски | 207<br>498.214<br>623.214 |
| Базовая длина<br>Высота основания<br>Сдвиг Y основания<br>Сдвиг X основания | 135<br>135<br>40<br>0 | Действующие пределы<br>Предел Y- основы<br>Предел Y+ основы                                                                  | 141                       |
| Аспирационная трубка<br>Позиция<br>Предел Ү-<br>Предел Ү+                   | 11<br>10000<br>-1500  | <u></u> K                                                                                                    | Отмена                    |

Окно описания Присоски

### Множественное Размещение Поперечин и Присосок

#### Множественное Размещение Поперечин и Присосок

Положение поперечин и присосок может быть связано с панелью, а не со списком. Кроме того, для каждой панели можно определить до 5 положений поперечин и присосок. Чтобы создать новое позиционирование, просто щелкните <u>правой кнопкой мыши</u> по заголовку рассматриваемой строки списка, и откроется следующее контекстное меню:

|     | Draw                             | Exec.         | Name     |     |  |  |  |  |  |  |
|-----|----------------------------------|---------------|----------|-----|--|--|--|--|--|--|
| 1 _ |                                  |               |          |     |  |  |  |  |  |  |
|     | Задать Позиц                     | ионирование ( | Стенда 1 | - 1 |  |  |  |  |  |  |
|     | Задать Позиционирование Стенда 2 |               |          |     |  |  |  |  |  |  |
|     | Задать Позиц                     | ионирование ( | Стенда З | - 1 |  |  |  |  |  |  |
|     | Задать Позиц                     | ионирование ( | Стенда 4 | - 1 |  |  |  |  |  |  |
|     | Задать Позиц                     | ионирование ( | Стенда 5 | - 1 |  |  |  |  |  |  |

При выборе позиционирования текущее расположение поперечин и присосок будет использоваться для создания выбранного позиционирования; все последующие изменения будут влиять только на активное положение, которое всегда указывается в заголовке строки списка следующим образом:

| 🕲 Новый Список 1* |             |          |          |  |  |  |  |  |  |
|-------------------|-------------|----------|----------|--|--|--|--|--|--|
|                   |             | Draw     | Exec.    |  |  |  |  |  |  |
| 1                 |             |          | ✓        |  |  |  |  |  |  |
| 2                 | <b>1</b> 22 |          | <b>v</b> |  |  |  |  |  |  |
| 3                 | <b>b</b> 2  |          | <b>I</b> |  |  |  |  |  |  |
| 4                 |             |          | <b>v</b> |  |  |  |  |  |  |
| 5                 |             | <b>v</b> | <b>V</b> |  |  |  |  |  |  |
|                   |             |          |          |  |  |  |  |  |  |

Переход от одного позиционирования к другому всегда будет выполняться с помощью команды «Задать Позиционирование Стенда», в то время как устранение позиционирования выполняется с помощью команды «Сбросить Позиционирование Стенда», присутствующей в том же контекстном меню.

| Новый Список 1* |                                  |              |            |          |  |  |  |  |  |  |  |  |
|-----------------|----------------------------------|--------------|------------|----------|--|--|--|--|--|--|--|--|
|                 | Draw                             | Exec.        |            | Name     |  |  |  |  |  |  |  |  |
| 1 🍃             |                                  | <b>A</b>     |            |          |  |  |  |  |  |  |  |  |
|                 | Задать Позиционирование Стенда 1 |              |            |          |  |  |  |  |  |  |  |  |
|                 | Задать Позиционирование Стенда 2 |              |            |          |  |  |  |  |  |  |  |  |
|                 | Задать                           | ь Позиционир | ование Сте | енда З   |  |  |  |  |  |  |  |  |
|                 | Задать                           | ь Позиционир | ование Сте | енда 4   |  |  |  |  |  |  |  |  |
|                 | Задать Позиционирование Стенда 5 |              |            |          |  |  |  |  |  |  |  |  |
|                 | Сброс                            | ить Позицион | нирование  | Стенда 1 |  |  |  |  |  |  |  |  |

### Отчет о Размещении Поперечин и Присосок

Можно, выбрав пункт **Отобразить положение присосок** в меню **Отобразить**, вызвать общий отчет о размещении поперечин / присосок, в котором отображается следующая информация:

Для каждой поперечины

- 1. Координата Х позиционирования
- 2. Количество применяемых присосок
- 3. Габаритные размеры, в Х, той же самой
- За каждую присоску, которая заполняет поперечину
- 4. Тип присоски
- 5. Координата У позиционирования присоски
- 6. Координата Ү размещения основания присоски
- 7. Характеристические данные измерений
- 8. Ориентация (0-90-180-270)

| ାର୍ଜ୍ଧ Cno | Board  |        |         |         |          |        |   |            |         |        |             |       | -         |   |
|------------|--------|--------|---------|---------|----------|--------|---|------------|---------|--------|-------------|-------|-----------|---|
| ۱.         | Χ      | H      |         | (e 0 e) | Y        |        |   | <b>U</b>   | (a a a) | Y      | ø           | Ø     | (e. o. e) | Y |
| 1          | 25     | 1      | p2      | 0       | 372.6    | 0      | 0 |            |         |        |             |       |           |   |
| 2          | 207    | 1      | p1      |         | 623.2    | 0      | 0 |            |         |        |             |       |           |   |
| 3          | 389    | 1      | p1      |         | 981.8    | 0      | 0 |            |         |        |             |       |           |   |
| 4          | 2589.3 | 0      |         |         |          |        |   |            |         |        |             |       |           |   |
| 5          | 2771.3 | 0      |         |         |          |        |   |            |         |        |             |       |           |   |
| 6          | 2953.3 | 0      |         |         |          |        |   |            |         |        |             |       |           |   |
|            |        |        | ٢.      |         |          |        |   |            |         |        |             |       |           | > |
|            |        |        | Координ | ата Ү   | основы   |        |   |            |         |        |             |       |           |   |
| 🖸 При      | соска  | 🗹 Изоб | ражение |         | И Коорди | ната Ү |   | Вращение о | снова   | ания 🔽 | Поворот при | соски |           |   |

Окно Отчета о Размещении Поперечин и Присосок

### Печать данных о Размещении

Оператор может распечатать данные и информацию о размещении присосок на бумаге.

Выберите пункт Печать данных из меню

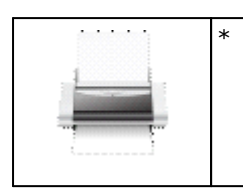

Эта команда позволит вам получить бумажный отчет, предварительный просмотр которого мы видим на рисунке ниже:

|          | None. 1 | None. 2              | None. 3 | None. 4  | None. 5  | None. 6  | None. 7 | None. 8 | None. 9 | None. 10 | ٦ |
|----------|---------|----------------------|---------|----------|----------|----------|---------|---------|---------|----------|---|
| Прис 1   | x=25    | X=207                | X=389   | X=2589.3 | X=2771.3 | X=2953.3 | X=0     | X=0     | X=0     | X=0      | - |
|          | Y=141   | 2wcons=100<br>Y=1385 | Y=141   | Y=1255   |          |          |         |         |         |          |   |
| Прис. 2  |         |                      |         |          |          |          |         |         |         |          |   |
| Прис. 3  |         |                      |         |          |          |          |         |         |         |          | 1 |
| Прис. 4  |         |                      |         |          |          |          |         |         |         |          | 1 |
| Прис. 5  |         |                      |         |          | -        |          |         |         |         |          | 1 |
| Прис. 6  |         |                      |         |          | -        |          |         |         | -       |          | 1 |
| Прис. 7  |         |                      |         |          |          |          |         |         |         |          | 1 |
| Прис. 8  |         |                      |         |          |          |          |         |         |         |          | 1 |
| Прис. 9  |         |                      |         |          |          |          |         |         |         |          | 1 |
| Прис. 10 |         |                      |         |          |          |          |         |         |         |          | 1 |
| Прис. 11 | -       |                      |         | -        | -        |          |         |         | -       |          | 1 |
| Прис. 12 |         |                      |         |          |          |          |         |         |         |          | 1 |
| Прис. 13 |         |                      |         |          | +        |          |         |         | -       |          | 1 |
| Прис. 14 | -       |                      |         | -        | +        |          | 1       |         | +       |          | 1 |
| Прис. 15 | -       |                      |         |          | +        |          | 1       |         | +       |          | 1 |
| Прис. 16 |         |                      |         |          | +        |          |         |         |         |          | 1 |

#### Предварительный просмотр Отчета о размещении

# 5.6 Использование лазера

Для некоторых типов станков некоторые производители используют систему для размещения поперечин, присосок и панелей, которая состоит в том, чтобы чертить на рабочую плоскость станка вышеупомянутое с помощью лазера.

Для того, чтобы воспользоваться этой технологией, в дополнение к лазерной системе для оснащения станка, необходимо иметь лицензию на программное обеспечение на аппаратном ключе.

#### Включение системы

Лазерная система включается через набор параметров стенда в приложении WscTecnoManager на вкладке, посвященной параметризации стенда.

| Ілоскость                      | Позиционирование присосо  | ĸ                                 | Предел | ы присосок |       |   |  |
|--------------------------------|---------------------------|-----------------------------------|--------|------------|-------|---|--|
| Mft                            | • Ручной                  |                                   |        | Мин.       | Makc. | - |  |
| <ul> <li>Безтрубный</li> </ul> | О Автоматический          |                                   |        | 1          | 1500  | - |  |
| 🔾 Зажимы                       | О Автоматический, но то   | лько с конфигурацией изготовителя |        | 3          | 1500  | - |  |
|                                | Поперечины                |                                   | 1      | 4 ***      | 1500  | - |  |
| онфигурация по умолчанию       |                           | S-A T-R                           | 1      | 5 ***      |       |   |  |
| Вакуум                         | Число поперечин           | 3 3                               | 1      | 6 ***      |       |   |  |
| • Заказчик                     | Плоскость пантографа      |                                   | 1      | 7          |       |   |  |
| О Изготовитель                 | Включить точки отсчета :  | зеркала для поперечин в зоне T-R  |        | 8          |       | - |  |
|                                | Макс. число присосок на   | поперечину                        |        | ···        |       |   |  |
| 🔲 Включить программы отображ   | Мин. число присосок на п  | оперечину 0                       |        | 6 ***      |       |   |  |
| Laser                          | Размер Ү зоны             | 1255                              | 2      | 5 ***      |       |   |  |
|                                | Включить перемещен        | ие центральных поперечин          | 2      | 4 -10000   |       |   |  |
|                                | -                         | _                                 | 2      | 3 -10000   |       |   |  |
| Сарис Х Сарис                  | на поперечине 🛄 I на по   | перечине 🛄 К на поперечине        | 2      | 2 -10000   |       |   |  |
|                                |                           | 0                                 | 2      | -10000     |       |   |  |
| S2 на поперечине A2            | 2 на поперечине 🔲 Т2 на п | оперечине 🔲 R2 на поперечине      |        |            |       |   |  |
| Сдвиг Х Сдвиг                  | Х Сдвиг Х                 | Сдвиг Х                           |        |            |       |   |  |
| 0 0                            | 0                         | 0                                 |        |            |       |   |  |
|                                |                           |                                   |        |            |       |   |  |
|                                |                           |                                   |        |            |       |   |  |
|                                |                           |                                   |        |            |       |   |  |
|                                |                           |                                   |        |            |       |   |  |
|                                |                           |                                   |        |            |       |   |  |

Включение Лазера в приложении WscTecnoManager

### Настройки

После включения системы необходимо через меню, присутствующее в WSC, сконфигурировать графику и последовательный порт, выделенный для связи с реальной лазерной системой.

Доступ к этим настройкам можно получить из меню «Варианты», выбрав пункты «Настройка последовательного лазера» и «Настройка лазера».

| Serial & Timer                         | Settings                                                             |                                                            |                                                              |
|----------------------------------------|----------------------------------------------------------------------|------------------------------------------------------------|--------------------------------------------------------------|
| <u>Com Port</u> Com1     Com2     Com3 | Baud Rate 300 1200 2400 4900                                         | Parity <ul> <li>None</li> <li>Odd</li> <li>Even</li> </ul> | <u>S</u> top Bits<br>● 1 ○ 2<br><u>D</u> ata Bits<br>○ 7 ● 8 |
| Com4<br>Com5                           | <ul> <li>4800</li> <li>9600</li> <li>19200</li> <li>38400</li> </ul> | <u>T</u> iming<br><u>Polling Time:</u><br><u>R</u> esponse | 300 mSec<br>100 mSec                                         |
| <u>C</u> ancel                         | 0 57600<br>0 115200                                                  | Retry <u>C</u> ount:                                       | 10 msec<br>5                                                 |

Настройки Последовательной Связи ПК - Лазер

Настройки связи состоят из конфигурации одного из СОМ-портов ПК для отправки файла HPGL, который должна проецировать лазерная система.

Можно определить некоторые фундаментальные параметры для проецирования файлов HPGL на рабочую плоскость станка.

| Hpgl Configuration                                       |                                                                                            |
|----------------------------------------------------------|--------------------------------------------------------------------------------------------|
| Scale<br>X Scale: 0.00<br>Y Scale: 0.00                  | Laser Offset<br>Offset X: 0.00<br>Offset Y: 0.00                                           |
| Offset Z Area<br>Left: 0.00                              | Right: 0.00                                                                                |
| Laser Model                                              | Transmission options                                                                       |
| <ul> <li>LaserTech</li> <li>ZLaser</li> </ul>            | Send By Serial Port                                                                        |
| Drawing Options                                          |                                                                                            |
| Draw panel     Draw pods     Draw with radius correction | <ul> <li>No operations</li> <li>Only through operations</li> <li>All operations</li> </ul> |
| Files path options                                       |                                                                                            |
| Save with default path (                                 | Save with personalized path                                                                |
| C:\Albatros\Tmp                                          |                                                                                            |
| Files name options                                       |                                                                                            |
| Save with default name                                   | ) Save with personalized name                                                              |
| Laser.hp                                                 |                                                                                            |
| [                                                        | <u>O</u> k <u>C</u> ancel                                                                  |

Настройки лазерной графики

Через окно, показанное на рисунке, можно:

- Настроить размеры Х и Ү для уменьшения по масштабу файла для проецирования.
- Определить координаты сдвига в Х, Ү и Z.
- Определить модель подключенной лазерной системы.
- Включить отправку по СОМ-порту файла.
- Выбрать, какие элементы вы хотите чертить.
- Настроить пути сохранения файлов на жестком диске.

#### Команды

После включения системы и проверки наличия лицензии на программное обеспечение в командной строке появятся следующие кнопки:

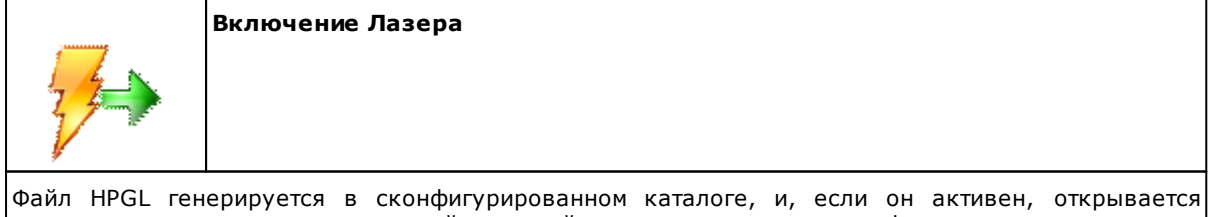

Фаил HPGL генерируется в сконфигурированном каталоге, и, если он активен, открывается последовательная связь с лазерной системой, которая проецирует информацию, отправленную ему, на рабочую плоскость.

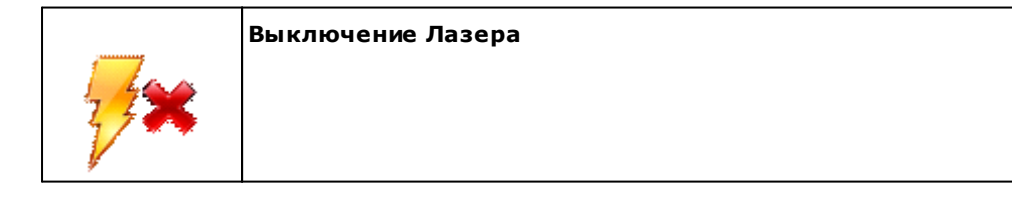

Система деактивируется выключением лазера.

### Отображение результатов

Полезным инструментом для локального отображения файла HPGL является инструмент «HpgIViewer», доступ к которому можно получить из меню «Вид», выбрав пункт «HPGL».

| 16 HpglViewer                                                                                                    |   |
|----------------------------------------------------------------------------------------------------|---|
|                                                                                                    |   |
| IN;<br>SC 0.0.0;<br>ZO 0.0;<br>ZH 0;<br>PU 34,74.6753558419739;<br>PD 149,74.6753558419739;<br>PD 34,214.675355841974;<br>PD 34,74.6753558419739;<br>PU 369,305.79978334307;<br>PD 494,305.79978334307;<br>PD 494,305.79978334307;<br>PD 369,305.79978334307;<br>PD 369,305.79978334307;<br>PD 369,305.79978334307;<br>PD 564,433;<br>PD 564,433;<br>PD 554,433;<br>PD 574,33;<br>PD 574,343;<br>PD 574,343;<br>PD 574,344,345;<br>PD 574,345;<br>PD 574,345; |   |
| [3017.76662484316,-1025.11919698871]                                                                                                    | i |

#### Программа отображения файла HPGL

Окно «HpglViewer» состоит из графической области, в которой отображается то, что будет проецировать лазерная система, и области, содержащей информацию, считанную из сгенерированного файла HPGL.

Как видно из примера на рисунке, лазерная проекционная система будет проецировать только те присоски, которые фактически находятся под обрабатываемой панелью.

### Связь через ІРС

Лазерной системой можно управлять через циклический GPL, используя связь через IPC.

Эта связь между средой GPL и WSC для управления лазерной системой управляется двумя командами, указанными здесь:

```
- MS_HPGLTOLASER = 260
```

Запрос на отправку программы к лазеру. В качестве условия должен быть список в «Пуск». Четвертая строка должна указывать номер соответствующей строки (первая строка имеет индекс 1). Эта команда не управляется в «облегченной» версии. Вторая и третья строки не значимы.

WSC 32

- MS\_OFFLASER = 261 Запрос на отключение лазера. Эта команда не управляется в «облегченной» версии, остальные 3 строки не имеют значения.

Более подробную информацию об этом можно найти в руководстве по настройке и связи WSC.

# Tecnologie e Prodotti per l'Automazione

Via Carducci 221 20099 Sesto S.Giovanni (Milano) ITALY Tel. +390236527550 Fax. +39022481008

www.tpaspa.it

info@tpaspa.it